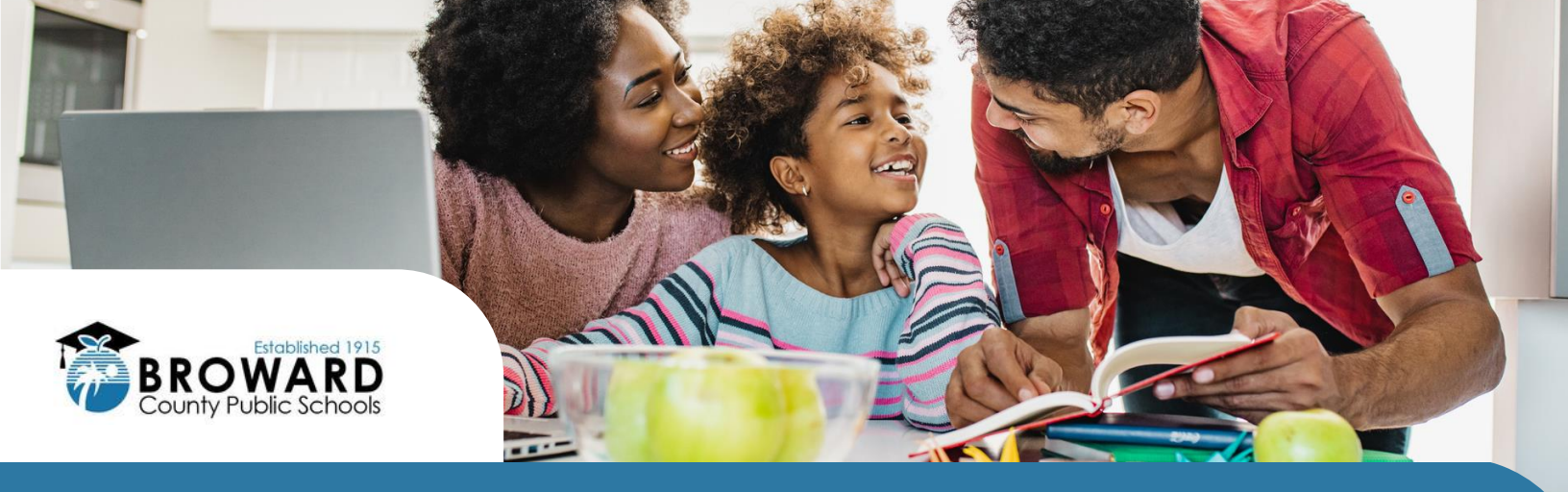

## PARENTS CAN ACCESS THEIR STUDENT'S I-READY DIAGNOSTIC RESULTS

## WHAT IS THE I-READY DIAGNOSTIC?

The diagnostic supports teachers in identifying students' strengths and opportunities for growth. That information helps determine how to best support their learning.

## HOW CAN I ACCESS MY STUDENT'S RESULTS?

- Log in to your student's i-Ready dashboard using the District's Clever portal credentials and then click on the i-Ready icon.
- 2 Click on the For Families dropdown menu and select the For Families report.
- ③ Enter your District's Report Code for Grades K-5: 16RVX0

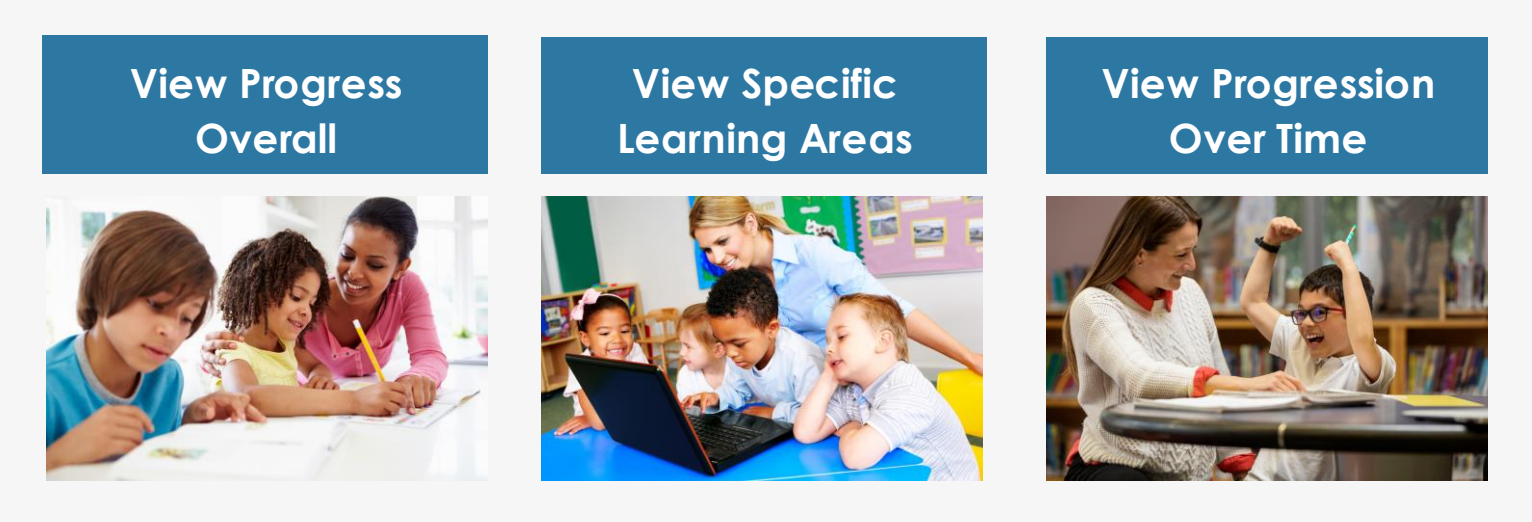

## SUPPORT

For more information and support, visit the <u>i-Ready Family</u> <u>Center: Understanding Diagnostic Results</u>.

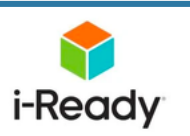

The School Board of Broward County, Florida Lori Alhadeff • Torey Alston • Brenda Fam, Esq. • Daniel P. Foganholi • Debra Hixon • Dr. Jeff Holness Sarah Leonardi • Nora Rupert • Dr. Allen Zeman • Dr. Howard Hepburn, Superintendent of Schools

The School Board of Broward County, Florida, prohibits any policy or procedure which results in discrimination on the basis of age, color, disability, gender identity, gender expression, genetic information, marital status, national origin, race, religion, sex or sexual orientation. The School Board also provides equal access to the Boy Scouts and other designated youth groups. Individuals who wish to file a discrimination and/or harassment complaint may call the Director, Equal Educational Opportunities/ADA Compliance Department & District's Equity Coordinator/Title IX Coordinator at 754-321-2150 or email eeo@browardschools.com. Individuals with disabilities requesting accommodations under the Americans with Disabilities Act Amendments Act of 2008, (ADAAA) may call Equal Educational Opportunities/ADA Compliance Department at 754-321-2150 or email eeo@browardschools.com.